Aktualisasi CPNS Golongan III Angkatan 1 Bapelkes Salaman

Panduang Mengakses Jurnal Bereputasi dan Submit ke Jurnal Internasional Bereputasi

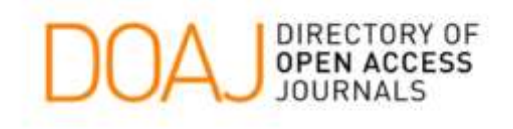

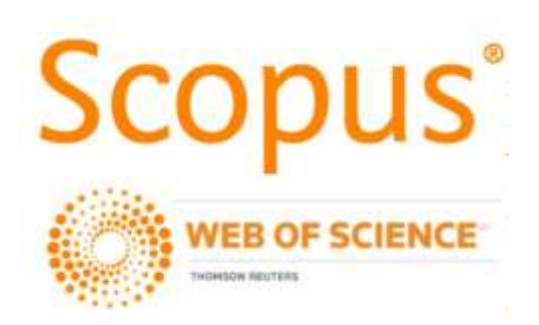

Disusun oleh: Yosephine Laura R.E.N., S.Pt., M.Sc NIP : 198909302019032012

> Fakultas Pertanian Universitas Tidar 2020

| DAF | TAR | ISI |
|-----|-----|-----|
|-----|-----|-----|

| HALAMAN JUDUL                                                         | i             |
|-----------------------------------------------------------------------|---------------|
| DAFTAR ISI                                                            | ii            |
| DAFTAR TABEL                                                          | iii           |
| PENDAHULUAN                                                           | 1             |
| JURNAL INTERNASIONAL BEREPUTASI                                       | 2             |
| AKSES KE JURNAL INTERNASIONAL BEREPUTASI                              |               |
| <ul><li>A. DOAJ</li><li>B. SCOPUS</li><li>C. Web of Science</li></ul> | 5<br>10<br>15 |
| SUBMIT ARTIKEL KE JURNAL INTERNASIONAL BEREPUTASI                     |               |
| A. ELSEVIER                                                           | 17            |
| PENUTUP                                                               | 25            |
| DAFTAR PUSTAKA                                                        | 26            |

### DAFTAR TABEL

| Tabel<br>1. | Jumlah Angka Kredit Kumulatif Paling Sedikit dari Unsur Utama dan Unsur | 1 |
|-------------|-------------------------------------------------------------------------|---|
|             | Penunjang                                                               |   |
| 2.          | Jabatan Fungsional Dosen dan Jumlah Angka<br>Kredit                     | 2 |

#### PENDAHULUAN

Publikasi sebagai luaran penelitian dan pengabdian adalah kewajiban seorang dosen sebagai tenaga pendidik dalam mengamalkan Tridharma Perguruan Tinggi yang meliputi bidang pengajaran, penelitian, dan pengbadian. Hasil penelitian dan publikasi akan menghasilkan bahan pengajaran yang terbaharui terus menerus dan mutakhir. Di pihak lain hasil dharma penelitian akan dapat diaplikasikan dalam dharma pengabdian kepada masyarakat serta berlaku sebaliknya, hasil dharma pengabdian kepada masyarakat akan memberikan inspirasi dan gagasan dalam penelitian. Dengan demikian tampak dengan jelas bahwa dharma penelitian dapat memberikan sumbangan cukup besar pada dharma yang lain. Oleh karena itu, tidak berlebihan jika prestasi seorang dosen dalam penelitian dan publikasi menjadi tolok ukur utama yang menggambarkan profesionalisme dosen sebagai ilmuwan.

Publikasi dalam bentuk artikel ilmiah adalah bagian dari kewajiban dosen untuk memenuhi angka kredit masing-masing dalam rangka peningkatan atau pengajuan jabatan fungsional. Jabatan Fungsional untuk profesi dosen berdasarkan Panduan Operasional PAK Dirjen Sumber Daya IPTEK dan Dikti 2019 adalah Asisten Ahli, Lektor, Lektor Kepala, dan Guru Besar :

|            |                         |                           |                           | UNSUR UTAMA                             |                                  |      |  |  |
|------------|-------------------------|---------------------------|---------------------------|-----------------------------------------|----------------------------------|------|--|--|
| NO JABATAN | KUALIFIKASI<br>AKADEMIK | PELAKSANAAN<br>PENDIDIKAN | PELAKSANAAN<br>PENELITIAN | PELAKSANAAN<br>PENGABDIAN<br>MASYARAKAT | UNSUR<br>PENUNJANG               |      |  |  |
| 1          | Asisten<br>Ahli         | Magister                  | ≥55%                      | ≥25%                                    | Paling Sedikit<br>0.50ak dan≤10% | ≤10% |  |  |
| 2          | Lektor                  | Magister                  | ≥45%                      | ≥35%                                    | Paling Sedikit<br>0.50ak dan≤10% | ≤10% |  |  |
| 3          | Lektor<br>Kepala        | Magister/<br>Doktor       | ≥40%                      | ≥40%                                    | Paling Sedikit<br>0.50ak dan≤10% | ≤10% |  |  |
| 4          | Profesor                | Doktor                    | ≥35%                      | ≥45%                                    | Paling Sedikit<br>0.50ak dan≤10% | ≤10% |  |  |

Tabel 1. Jumlah Angka Kredit Kumulatif Paling Sedikit dari Unsur Utama dan

Unsur Penunjang

| No | Jabatan Fungsional | Pangkat                  | Angka Kredit |
|----|--------------------|--------------------------|--------------|
| 1  | Asisten Ahli       | Penata Muda Tk I, IIIb   | 150          |
| 2  | Lektor             | Penata, IIIc             |              |
|    |                    | Penata Tk I, IIId        | 300          |
| 3  | Lektor Kepala      | Pembina, IVa             | 400          |
|    |                    | Pembina Tk I, IVb        | 550          |
|    |                    | Pembina Utama Muda, IVc  | 700          |
| 4  | Guru Besar         | Pembina Utama Madya, IVd | 850          |
|    |                    | Pembina Utama, IVe       | 1.050        |

Tabel 2. Jabatan Fungsional Dosen dan Jumlah Angka Kredit

Angka kredit sebagai kebutuhan pengajuan atau peningkatan Jabatan fungsional diperoleh dari masing-masing aspek Tridharma Perguruana Tinggi, pada tabel disebutkan bahwa untuk jabatan pertama adalah Asisten Ahli yang membutuhkan 150 poin yang dapat diperoleh dari ijasah pendidikan terakhir dan aspek Tridharma serta tugas pendukung yang lain.

Berdasarkan kebutuhan ini, maka setiap dosen diharapkan memberikan hasil karya salah satunya publikasi pada media yang terpercaya. Bobot penilaian tentang angka kredit juga berbasis pada tingginya reputasi media publikasi yang berarti bahwa semakin tinggi reputasi jurnal penerbit (jurnal nasional atau internasional bereputasi) maka semakin tinggi poin yang diperoleh berdasarkan kisaran maksimal setiap poinnya. Berdasarkan PO PAK 2019 poin publikasi pada jurnal internasional bereputasi minimal adalah 20 poin dan maksimal adalah 40 poin. Sayangnya, sebagian besar dosen pada Perguruan Tinggi yang sedang berkembang mungkin belum memahami tentang bagaimana cara mendapatkan ide-ide untuk penelitian dari jurnal-jurnal terbitan jurnal bereputasi yang berdampak menjadi rendahnya kualitas penelitian yang dilaksanakan. Akses ke jurnal bereputasi sangat diperlukan terutama saat akan memasukkan artikel ilmiah untuk diterbitkan. Oleh karena itu, panduan singkat tentang mengakses jurnal bereputasi ini dibuat, diharapkan dapat membantu para dosen baru atau dosen pada Perguruan Tinggi yangs sedang berkembang untuk dapat meningkatkan kualitas penelitian pengabdian serta kualitas publikasi.

#### JURNAL INTERNASIONAL BEREPUTASI

Jenis Jurnal Bereputasi

Publikasi Interasional di media jurnal internasional bereputasi dapat merujuk pada jurnal yang memiliki indeks reputasi sebagai berikut :

a. Directory of Open Access Journal (DOAJ)

Situs web yang mencantumkan daftar jurnal akses terbuka, dikelola oleh *Infrastructure Services for Open Access (IS4OA)*. Proyek ini mendefinisikan jurnal akses terbuka sebagai jurnal ilmiah dan keilmuan yang memenuhi standar kualitas tinggi melalui penelaahan sejawat atau kontrol kualitas editorial serta menggunakan model pendanaan yang tidak mengenakan biaya kepada pembaca atau institusi mereka untuk mengaksesnya seperti membaca, mengunduh, menyalin, mendistribusikan, mencetak, mencari, atau menautkan ke naskah lengkap artikel-artikel tersebut. Tujuan DOAJ adalah untuk meningkatkan visibilitas dan kemudahan penggunaan jurnal-ilmiah dan akademik akses terbuka sehingga meningkatkan penggunaan dan dampaknya.

b. SCOPUS

SCOPUS adalah layanan indeksasi dan penyedia database jurnal terbesar saat ini. Layanan SCOPUS tersebut berada di bawah naungan Elsevier, sebuah organisasi atau perusahaan penerbit publikasi ilmiah internasional yang kini berbasis di Amsterdam, Belanda. Elsvier berdiri sejak 1880. SCOPUS adalah layanan pengindeks karya ilmiah termasuk jurnal, dengan database terbesar. Saat ini SCOPUS telah mengindeks lebih dari 22.000 judul artikel jurnal dari 5000 lebih penerbit. Sekitar 20.000 artikel yang terindeks merupakan artikel peer-reviewed. Bidang keilmuan yang paling banyak digarap oleh SCOPUS adalah teknologi, kesehatan dan ilmu sosial.

c. Web Of Science

Web of Science (sebelumnya dikenal sebagai Web of Knowledge) adalah layanan pengindeksan artikel ilmiah berbasis langganan daring yang awalnya diproduksi oleh Institute for Scientific Information (ISI), yang saat ini dikelola oleh Clarivate Analytics (sebelumnya bisnis Properti Intelektual dan Ilmu Pengetahuan Thomson Reuters), yang menyediakan pencarian artikel yang komprehensif. Layanan ini memberi akses pada beberapa basis data yang menjadi referensi penelitian lintas disiplin, yang memungkinkan dilakukannya eksplorasi mendalam terhadap sub-bidang khusus dalam disiplin akademis atau ilmiah.

### AKSES KE JURNAL INTERNASIONAL BEREPUTASI

## A. Directory of Open Access Journal (DOAJ)

Cara Akses Jurnal dengan indeks DOAJ

| ← → C                                                                                                    | Image: State of the state of the state | rch<br>nci |
|----------------------------------------------------------------------------------------------------|----------------------------------------------------------------------------------------------------|------------|
| DOAJ SHAREN BROWSE SUDJECTS ADDIN NEWS ADOUT FOR Publishers API                                                                                                    | SUPPORT DOAJ                                                                                                    |            |
| Search DOAJ<br>Ø journals Ø articles (Advanced Search)                                                                                                    | 14,444 Journais<br>11,459 searchable at Article level<br>133 Countries<br>4,783,393 Articles                                                                                                    |            |
| DOAJ (Directory of Open Access Journals)<br>DOAJ is a community-curated online directory that indexes and provides access to high quality, open access, peer-reviewed<br>journals. DOAJ is independent. All funding is via donations, 22% of which comes from sponsors and 78% from members and<br>publisher members. All DOAJ services are free of charge including being indexed in DOAJ. All data is freely available.<br>DOAJ operates an education and outreach program across the globe, focussing on improving the quality of applications submitted.<br>Why index your journal in DOAJ? | C Plih Bahasa V<br>Download metadata<br>FAQs<br>New Journalis Feed<br>OAI-PMH, XML, Widgets<br>Open Access Resources<br>Transparency & Best Practice                                                                                                    |            |
| COVID-19: turnaround times may be affected                                                                                                    | Alt members (Incl. sustainable<br>funding)<br>Our publisher members                                                                                                    |            |

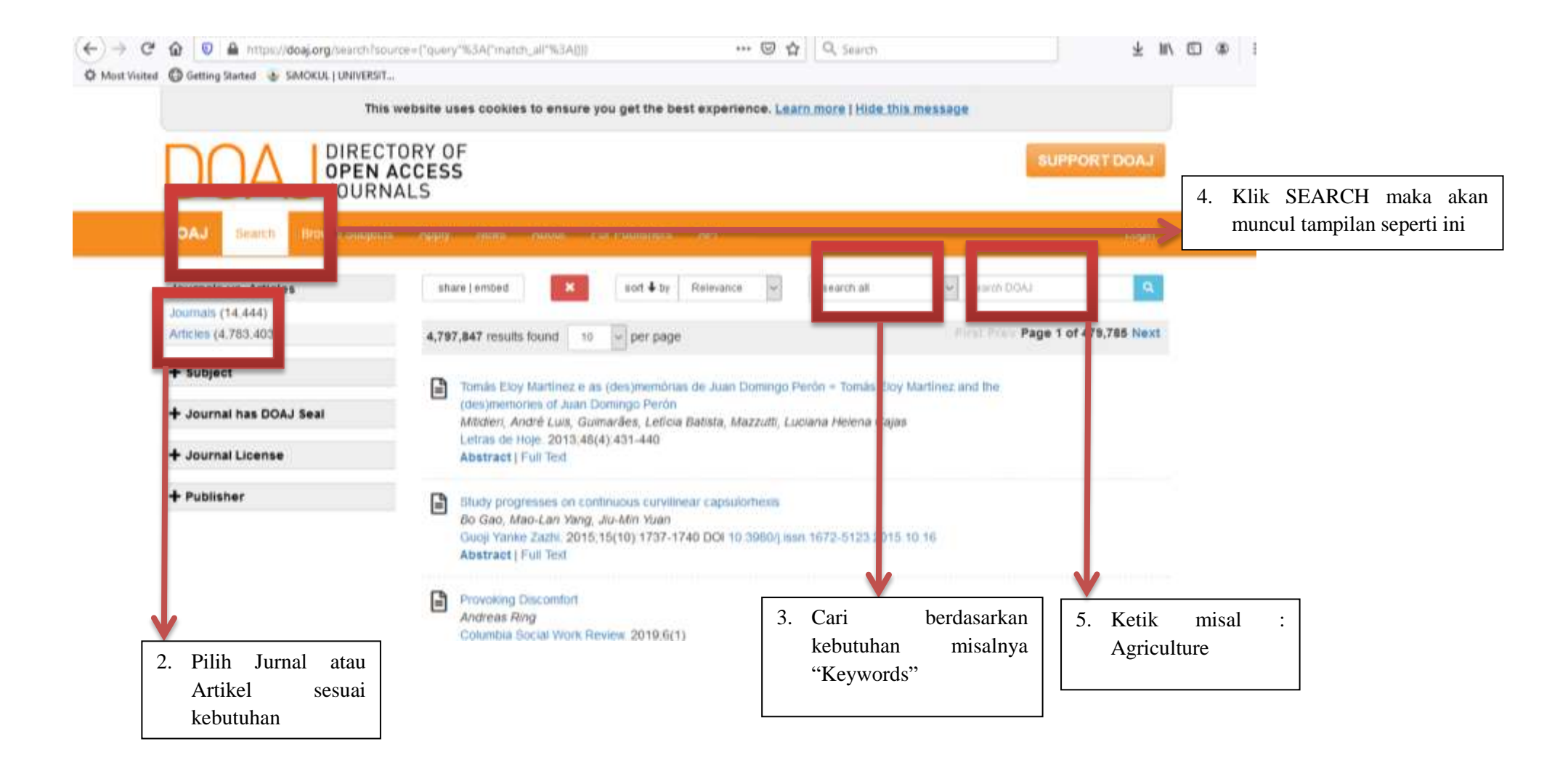

maka akan muncul halaman seperti berikut:

| 🗘 Most Visited 🕥 Getting Started 💩 SIMOKUL   UNIVER | 1517                                                                                                    |                                 | openm |                    |       |      |
|-----------------------------------------------------|----------------------------------------------------------------------------------------------------|---------------------------------|-------|--------------------|-------|------|
| + Peer review                                       | Peer review                                                                                                    |                                 |       |                    |       |      |
| + Date added to DOAJ                                | Date added to DOAJ 2 Jun 2016<br>Record Last Updated 2 Jun 2016                                                                                                    |                                 |       |                    |       |      |
|                                                     | Apriculture<br>ISSN: 2077-0472 (Online)<br>http://www.mdpi.com/journa#agriculture<br>Bind peer review<br>Subject: Agriculture: Agriculture (General)<br>Date added to DOAJ: 14 Dec 2012<br>Record Last Updated: 29 Jul 2019                                      | APC: 1000CHF                    |       |                    |       |      |
|                                                     | Iumai Pertanian Agros<br>ISSN: 1411-0172 (Print); 2528-1488 (Online)<br>http://e-journal.lanabadra.at.id/index.php/JA<br>bind peer review<br>Subject: Agriculture: Agriculture (General)<br>Date added to DOAJ 13 Sept 2017<br>Record Last Updated: 13 Sept 2017 | (in) \$164<br>APC:<br>5000001DR | → (   | 5. Pilih<br>jurnal | salah | satu |
|                                                     | Cercetari Agronomice in Moldova<br>ISSN: 2067-1865 (Online)<br>http://www.degruyter.com/view//cerce<br>Peer review<br>Subject: Agriculture<br>Date added to DOAJ: 18 Jan 2010<br>Record Last Updated: 6 Jul 2018                                                 | E String                        |       |                    |       |      |

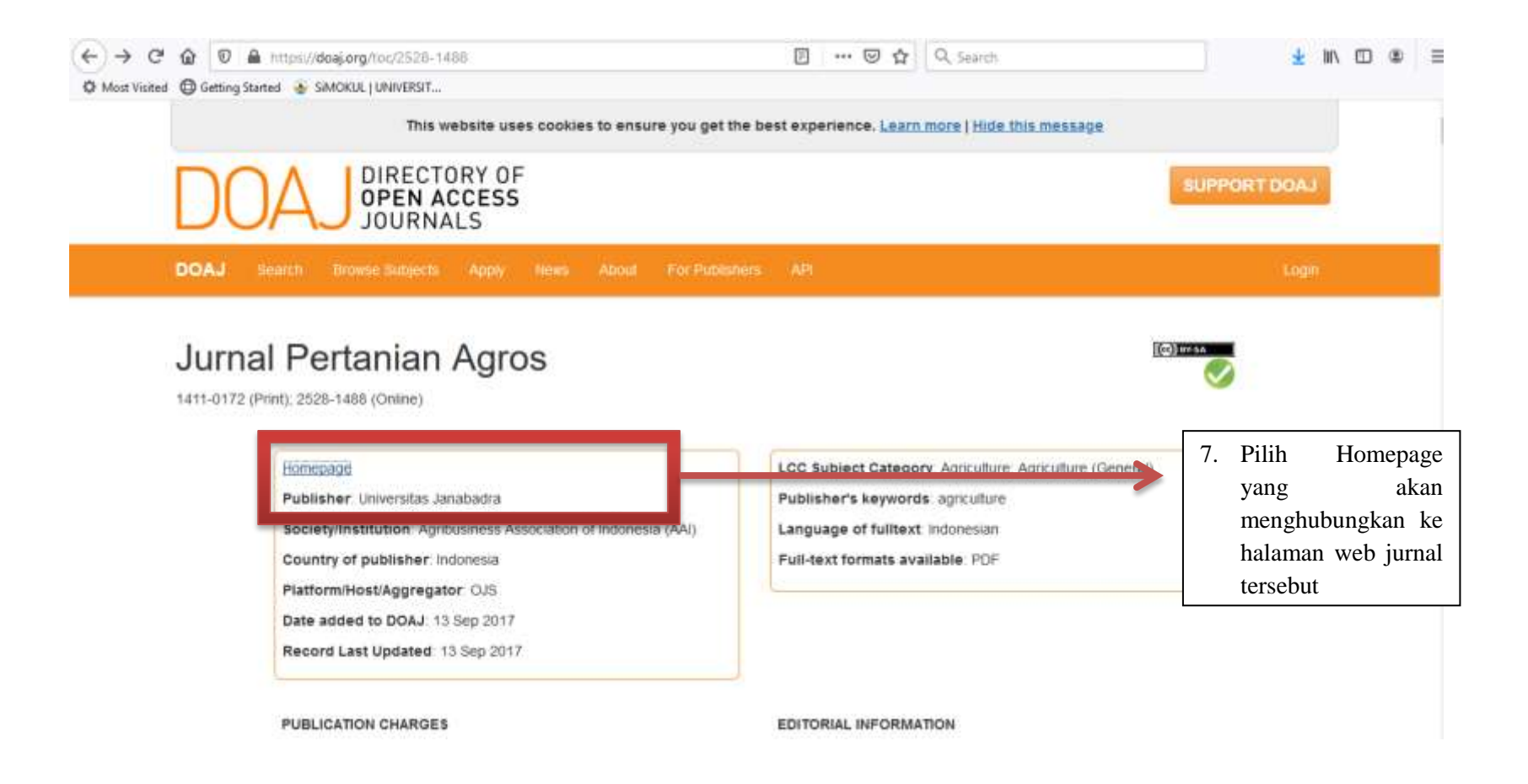

Kemudia, akan muncul tampilan halaman web jurnal sebagai berikut:

| 🖻 🤁 🕼 e-journa                                                                                                  | janabadra.ac.id/indis.php/JA                                                                                                    |                                                                                                    | 🖻 🚥 🖾 🔓 🔍 Search                                                                                                    |                          | Ŧ | CD /III | (۵) |
|----------------------------------------------------------------------------------------------------|----------------------------------------------------------------------------------------------------|----------------------------------------------------------------------------------------------------|----------------------------------------------------------------------------------------------------|--------------------------|---|---------|-----|
| Visited 🔘 Getting Started 🐵 Si                                                                                  | MOKUL   UNIVERSIT                                                                                                    | Towned House & House                                                                                       | Bertenia                                                                                                    |                          |   |         |     |
|                                                                                                    |                                                                                                    | Jurnal Ilmiah Ilmi                                                                                         | i Pertanian                                                                                                    |                          |   |         |     |
|                                                                                                    |                                                                                                    |                                                                                                    |                                                                                                    |                          |   |         |     |
| JURN                                                                                                    | AL PERTA                                                                                                    | NIAN AGE                                                                                                   | t o s                                                                                                    |                          |   |         |     |
|                                                                                                    |                                                                                                    |                                                                                                    |                                                                                                    |                          |   |         |     |
|                                                                                                    |                                                                                                    |                                                                                                    |                                                                                                    | OWDER JOURDEAL SYSTEMAS  |   |         |     |
|                                                                                                    | OME ABOUT LOOD REGIST                                                                                                    | IVES ADDOUDCEMENTS                                                                                         | Journal Holp                                                                                                    |                          |   |         |     |
|                                                                                                    |                                                                                                    |                                                                                                    |                                                                                                    | ULER                     |   |         |     |
| JURNAL P                                                                                                    | ERTANIAN AGROS                                                                                                    |                                                                                                    |                                                                                                    | Unername                 |   |         |     |
| Jamai Partanian Arros //                                                                                        | (A) is addining by Family of Assimilian, Jacob                                                                                                    | des University and the Azethanheen Association                                                             | of Indonesia (AAT). It available online connected by Minister                                                             | Paurond                  |   |         |     |
| of Education and Culture,                                                                                       | Republic of Indonesia.                                                                                                    |                                                                                                    | a restance of the second second second second second second second second second second second second second se           | Login                    |   |         |     |
| 78A is a post-contacted an<br>localization daty, forestry, and                                                  | f open access journal that publishes significant ar<br>agricultural economics.                                                                                                    | d important research from all area of agriculture a                                                        | rienre fielde oach as rreps, horticulture, fisheries, animal                                                              | NOTIFICATIONS            |   |         |     |
| We accept submission flo<br>vertiew process. All accept                                                         | n all over the world. Our Editorial Board member<br>ted articles will be published on payment of an ar                                                                                                    | s are prominent and active researchers in agriscie<br>icle-processing charge, and will be freely available | upe fields who ensure efficient, fair, and constructive peer-<br>e to all readers with worldwide visibility and coverage. | View<br>Baharribe        |   |         |     |
| The JPA has been also ind                                                                                       | interference in the second interest in the second second |                                                                                                    |                                                                                                    | 110001105                |   |         |     |
| DOAJ                                                                                                    | SISJD Coope                                                                                                    | ACADEMIA Sinta                                                                                             | GARUDA                                                                                                    | Select Language          |   |         |     |
|                                                                                                    |                                                                                                    |                                                                                                    |                                                                                                    | INFORMATION CONTRACTOR   |   |         |     |
|                                                                                                    | 14                                                                                                    |                                                                                                    |                                                                                                    | Fur Libratian            |   |         |     |
|                                                                                                    | A                                                                                                    | NNOUNCEMENTS                                                                                               |                                                                                                    |                          |   |         |     |
| AUTHOR'S GU                                                                                                    | IDE                                                                                                    |                                                                                                    |                                                                                                    | JOURNAL CONTENT<br>Teach |   |         |     |
| The second second second second second second second second second second second second second second second se | and the second time was to a                                                                                                    | ····                                                                                                    |                                                                                                    | Search Scotte            |   |         |     |
| each article to upcoad in                                                                                       | the markets where the second sound compare the m                                                                                                    | a completion available to deciding the writing pro-                                                        | and he was action.                                                                                                    | All                      |   |         |     |
| Passed: 2017-03-04                                                                                              |                                                                                                    |                                                                                                    | Mare .                                                                                                    | Search                   |   |         |     |

### **B. SCOPUS**

Cara Akses Jurnal SCOPUS

- Jurnal yang muncul di web ini adalah jurnal yang sudah terindeks SCOPUS
- Cek jurnal yang ingin anda tuju apakah terindeks SCOPUS atau tidak di SCIMAGOJR.COM
- Untuk cek jurnal tersebut predator atau bukan bisa cek di JEFFREY BEALL'S LIST atau SCHOLARLYOA.COM

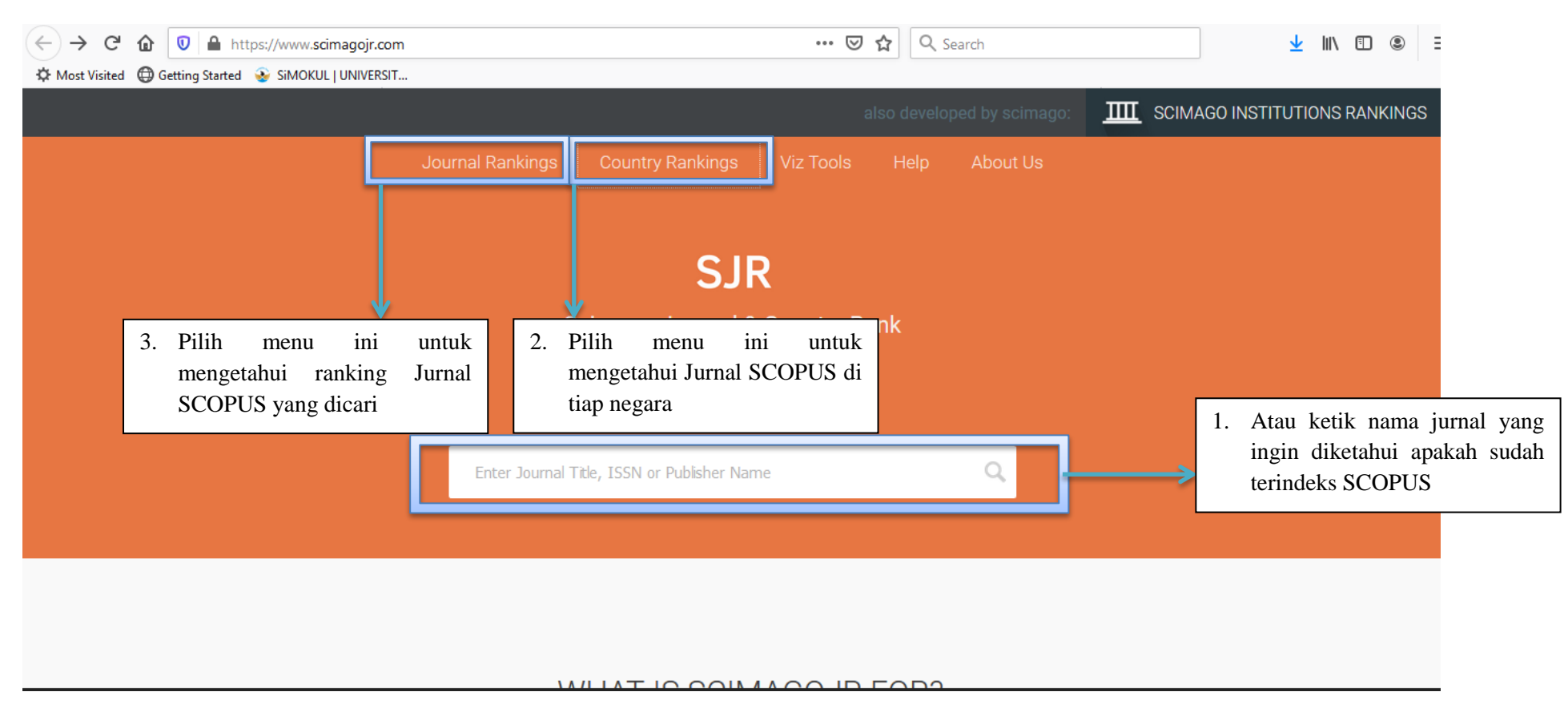

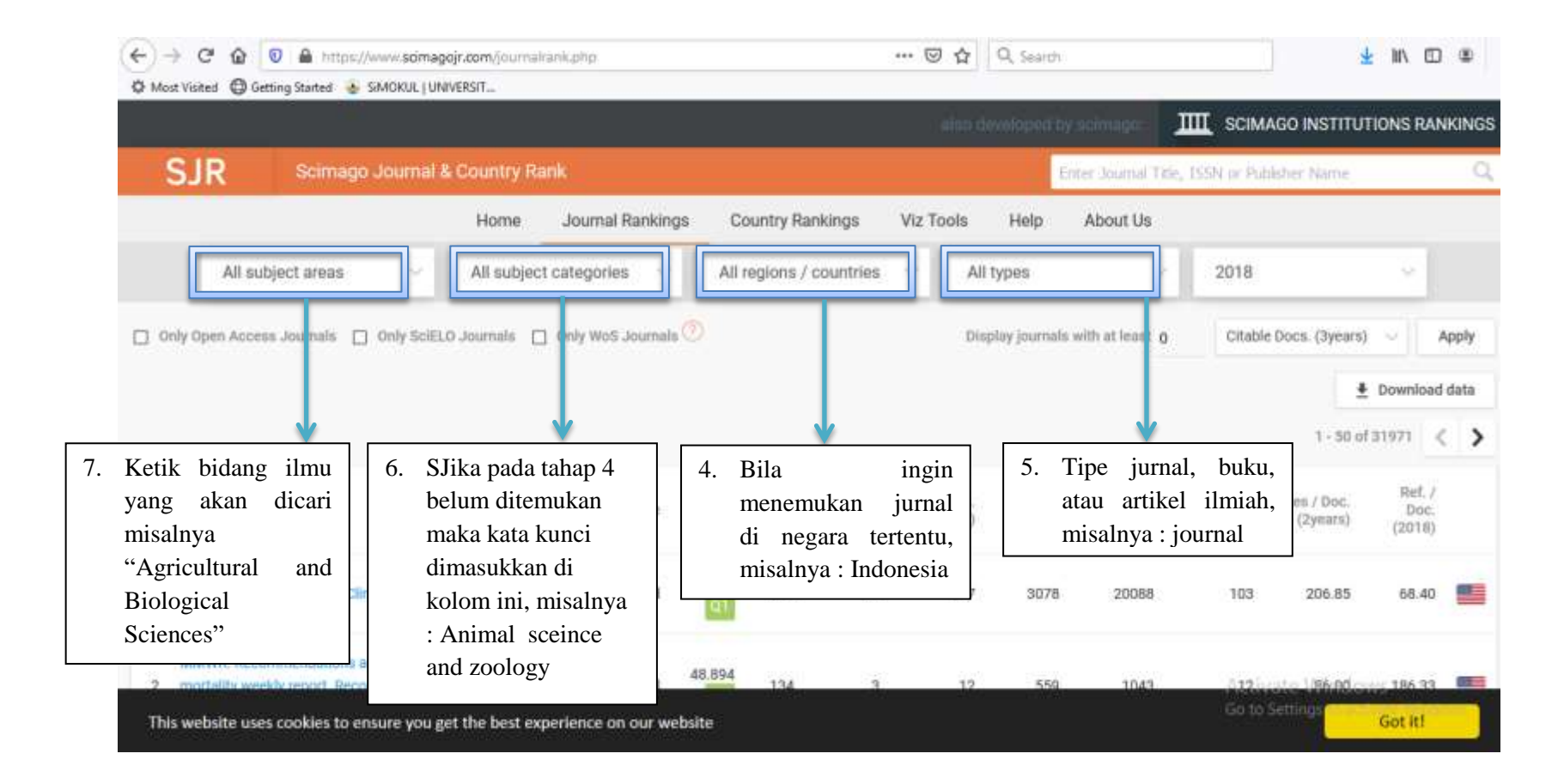

Maka akan muncul halaman seperti berikut:

| lost Visited G Gettino Started A SMOKUL | TUNIVERST              | orthobraces a t | nuoacountry=10        | ortAb6.elorenini        | O 11                  | Section 1               |                           |                          | ¥ mv c                | 1.00  |
|-----------------------------------------|------------------------|-----------------|-----------------------|-------------------------|-----------------------|-------------------------|---------------------------|--------------------------|-----------------------|-------|
|                                         | Home                   | Journal Ran     | kings Cou             | ntry Rankings           | Viz Tools             | Help At                 | bout Us                   |                          |                       |       |
| Agricultural and<br>Biological Sciences | Animal Scie<br>Zoology | ence and        | ~ Indon               | esia                    | J                     | oumals                  | ~                         | 2018                     | ×                     |       |
| Only Open Access Journals 📋 Only S      | ciELO Journals 🔲       | Only WoS Jour   | nals 🕐                |                         | Di                    | splay journals with     | at least 0                | Citable Docs. (3ye       | sars) 🖂               | Apply |
|                                         |                        |                 |                       |                         |                       |                         |                           |                          | 4 Download            | d dat |
|                                         |                        |                 |                       |                         |                       |                         |                           |                          | 1 - 4 of 4            | <     |
| Title                                   | Type 🕹 S.              | JR H<br>index   | Total Docs.<br>(2018) | Total Docs.<br>(3years) | Total Refs.<br>(2018) | Total Cites<br>(3years) | Citable Docs.<br>(3years) | Cites / Doc.<br>(2years) | Ref. / Doc.<br>(2018) |       |
| Tropical Animal Science Journal 👌       | journal 0.2            | 9               | 30                    | 90                      | 1159                  | 70                      | 90                        | 0.85                     | 38.63                 |       |
| Biodiversitas 👌                         | journal 0.2            | 8 8             | 296                   | 393                     | 10755                 | 373                     | 393                       | 0.88                     | 36.33                 |       |
| Journal of the Inconesian Tropical      | journal 0.1            | 0 8             | 50                    | 95                      | 1668                  | 51                      | 95                        | 0.65                     | 33.36                 |       |
|                                         | 21 - 22                |                 | 31                    |                         |                       |                         |                           | Go to Settings           | dous.                 |       |
| his website uses cookies to ensure yo   | u get the best exp     | rience on ou    | rwebsite              |                         |                       |                         |                           |                          | Got it!               |       |
| 1                                       | ,                      | ,               |                       |                         |                       |                         |                           |                          |                       |       |
| 9. Nama Jurnal                          | 8. Jurn                | al n            | nasuk                 |                         |                       |                         |                           |                          |                       |       |
| yang dicari                             | dalar                  | n Quarti        | le 3                  |                         |                       |                         |                           |                          |                       |       |
| (open                                   | dan                    | SJR 0,282       | 2                     |                         |                       |                         |                           |                          |                       |       |
| access), klik                           |                        |                 |                       |                         |                       |                         |                           |                          |                       |       |

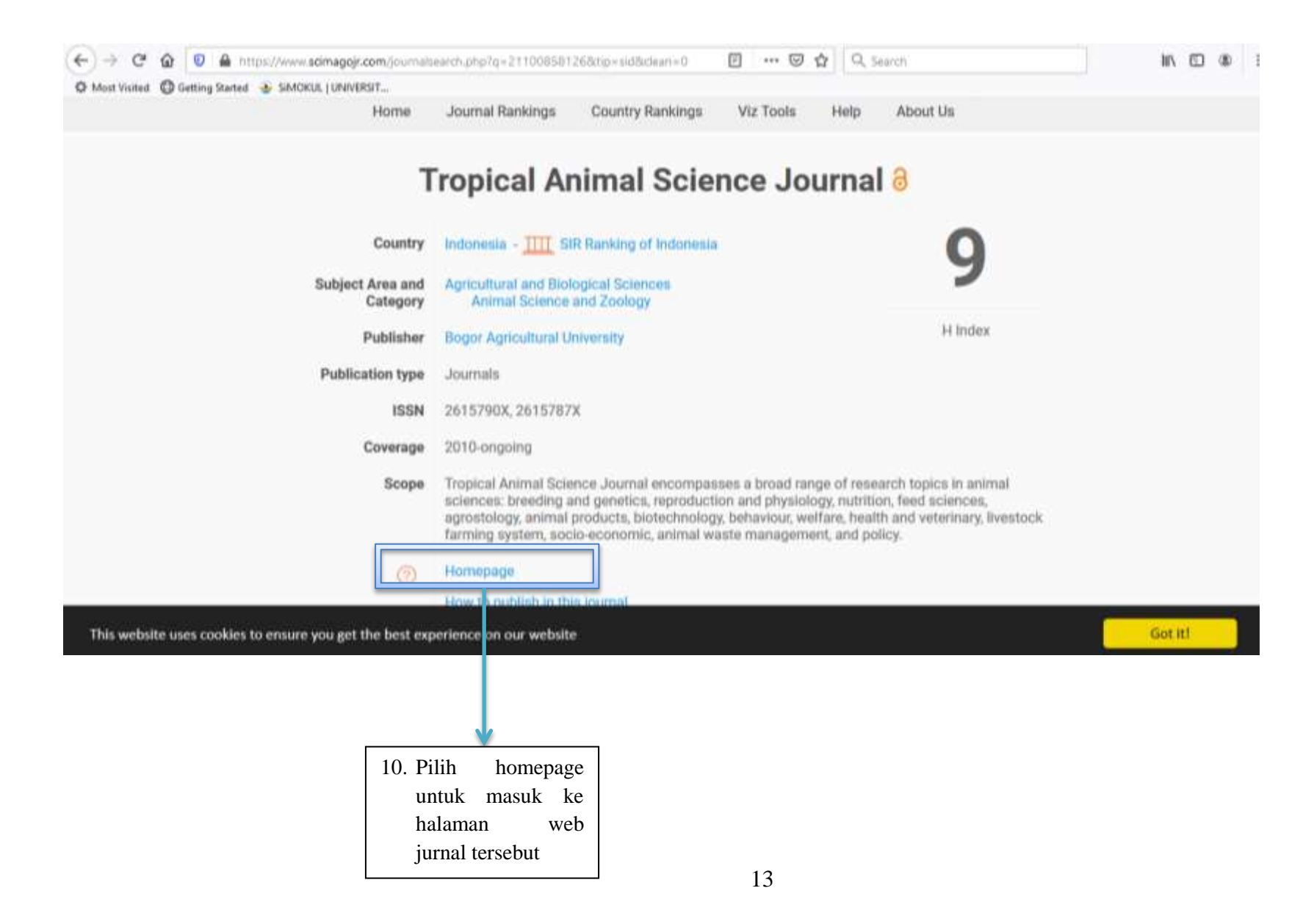

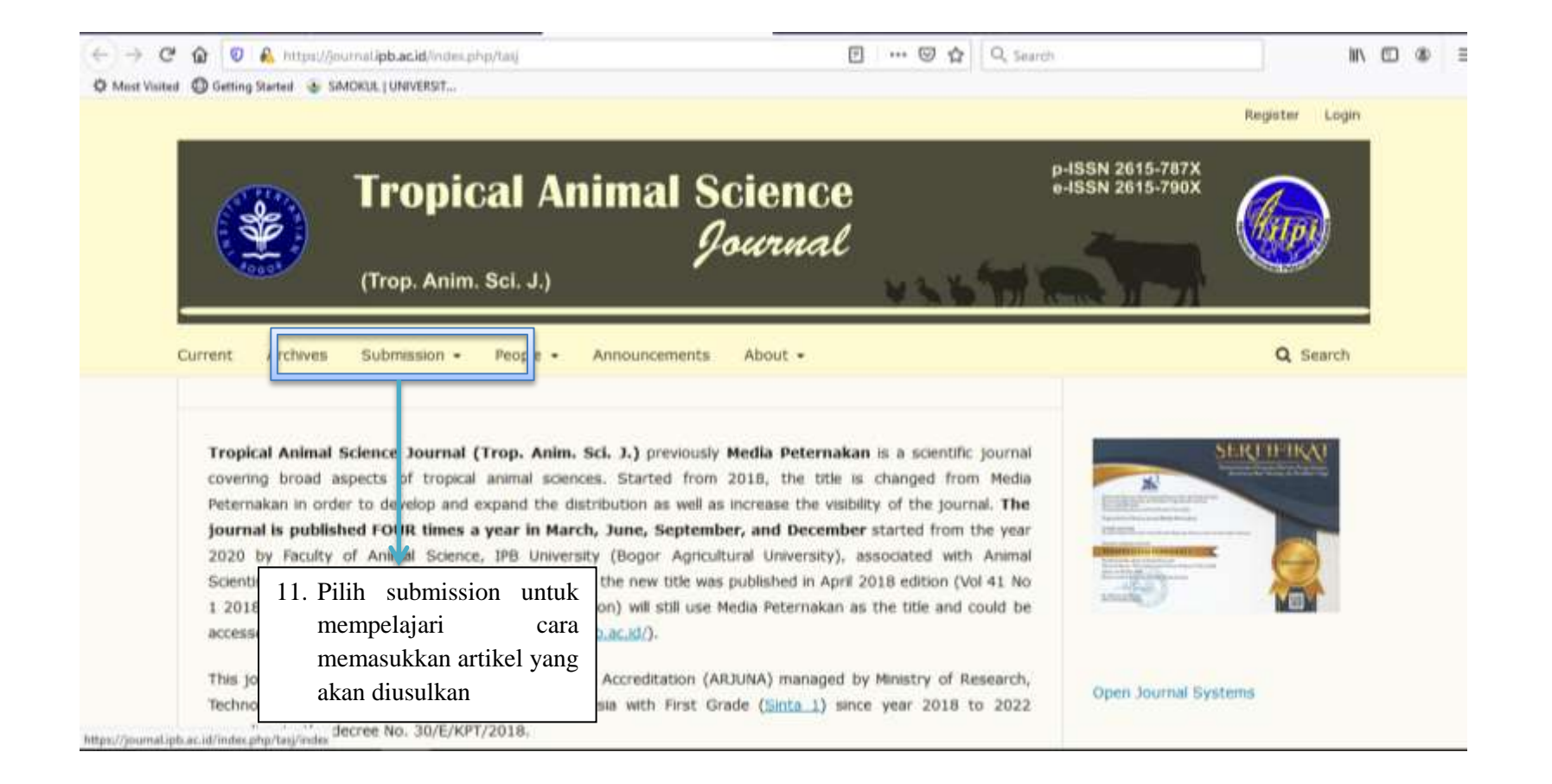

### C. WEB OF SCIENCE

Cara mengakses jurnal terindeks Web of Science

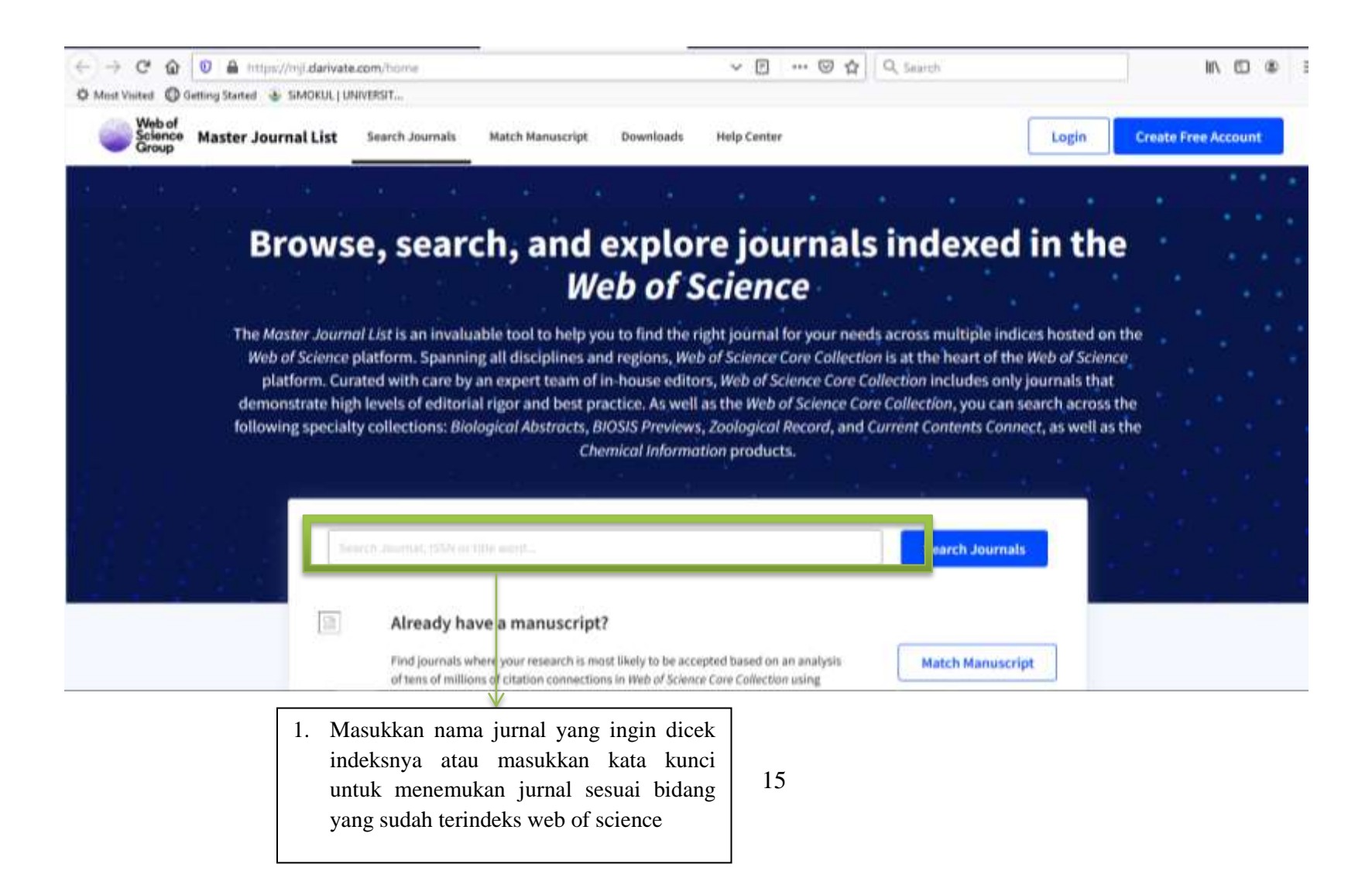

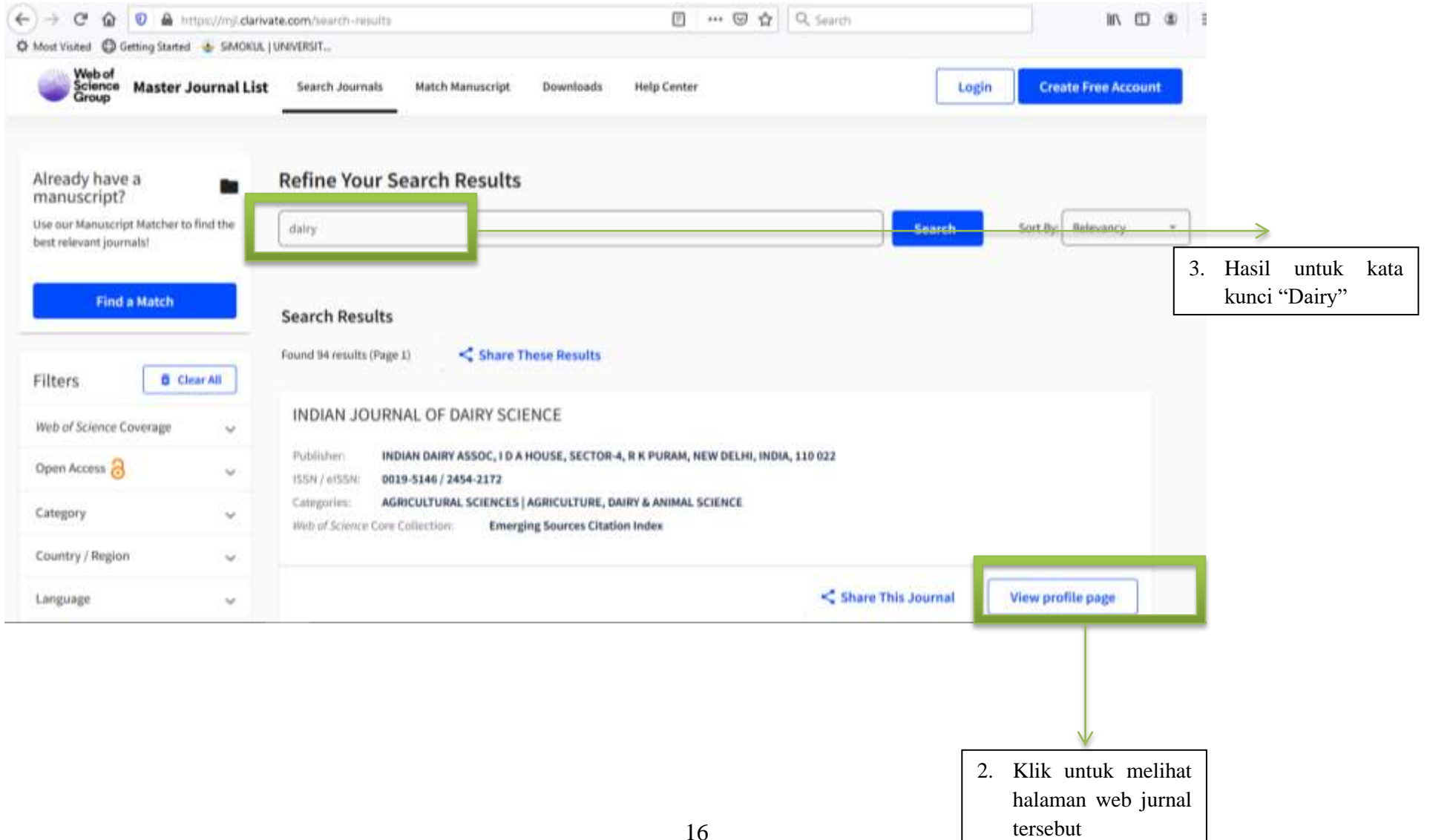

#### SUBMIT ARTIKEL ILMIAH KE JURNAL INTERNASIONAL BEREPUTASI

Pada bagian ini memuat salah satu contoh cara memasukkan artikel ke jurnal internasional bereputasi (ELSEVIER). Pada dasarnya alur dan prosedur untuk memasukkan ke jurnal internasional bereputasi adalah sama, perbedaan yang akan ditemui adalah pada umumnya jurnal internasional bereputasi tinggi akan memberikan frekuensi koreksi lebih banyak dan mendetil pada artikel yang diusulkan.

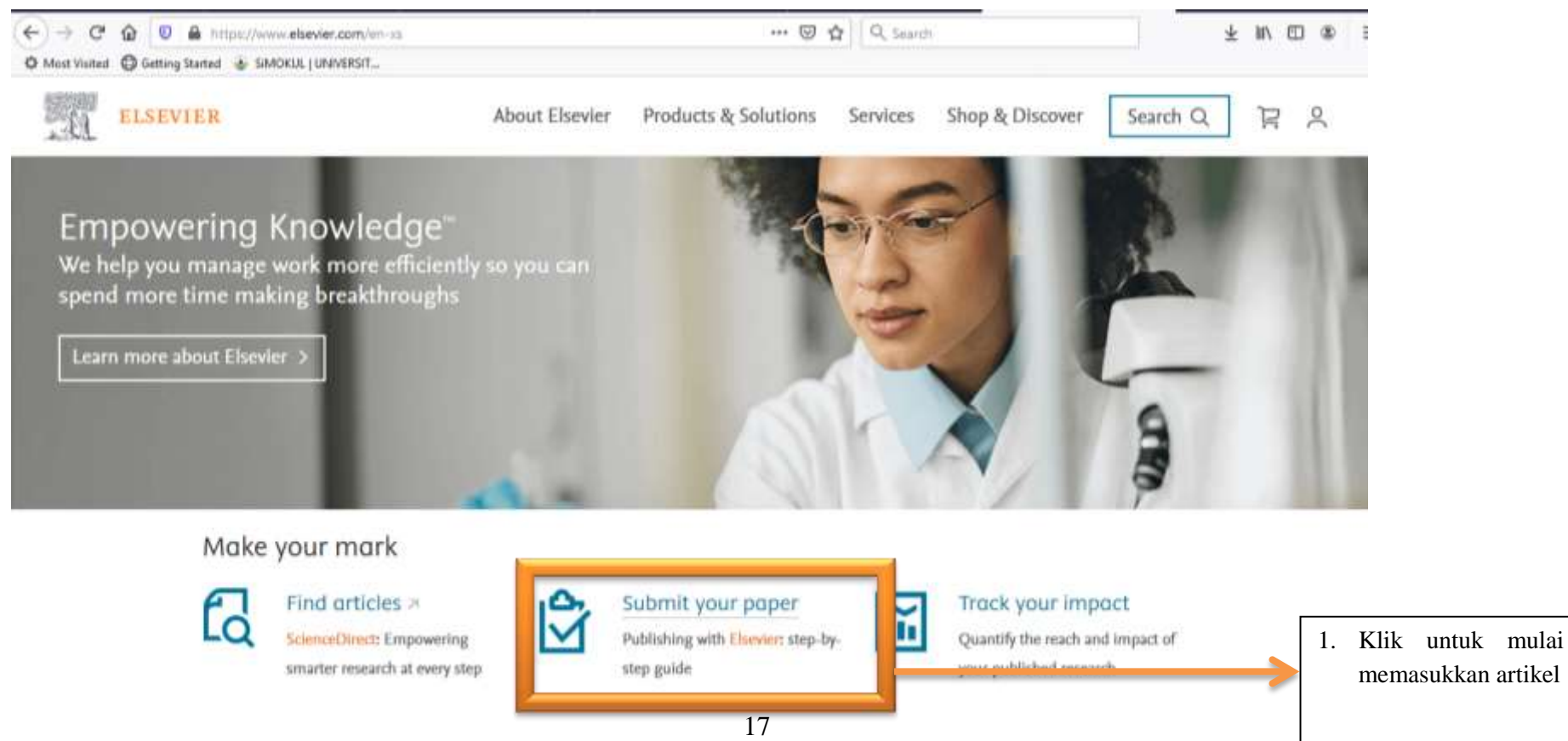

Maka akan muncul tampilan seperti di bawah ini:

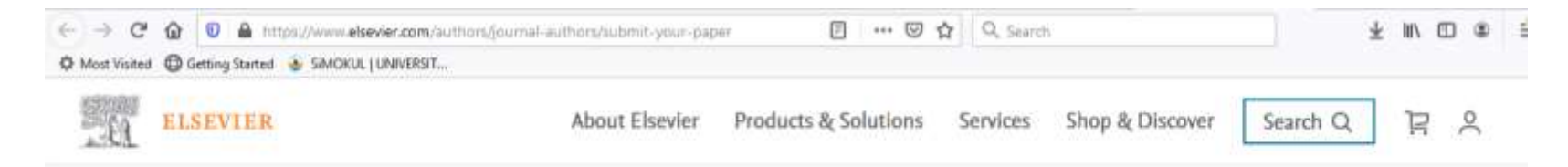

Home + Authors + Journal authors + Submit your paper

# Publishing with Elsevier: step-by-step

Learn about the publication process and how to submit your manuscript. This tutorial will help you find the right journal and maximize the chance to be published.

| 1. Find<br>a Journal | 2. Prepare<br>your paper | 3. Submit<br>and revise | 4. Track<br>your paper | 5. Share<br>and promote |            |
|----------------------|--------------------------|-------------------------|------------------------|-------------------------|------------|
|                      |                          |                         |                        |                         | Proses yan |

1 Find a journal

Terdapat beberapa tahapan proses memasukkan artikel ke penerbit ELSEVIER. Penerbit ini berisi beberapa jurnal internasional bereputasi dengan cakupan ilmu yang sangat luas, oleh karena itu perlu menemukan terlebih dahulu jurnal yang sesuai dengan bidang ilmu artikel ilmiah yang akan diusulkan.

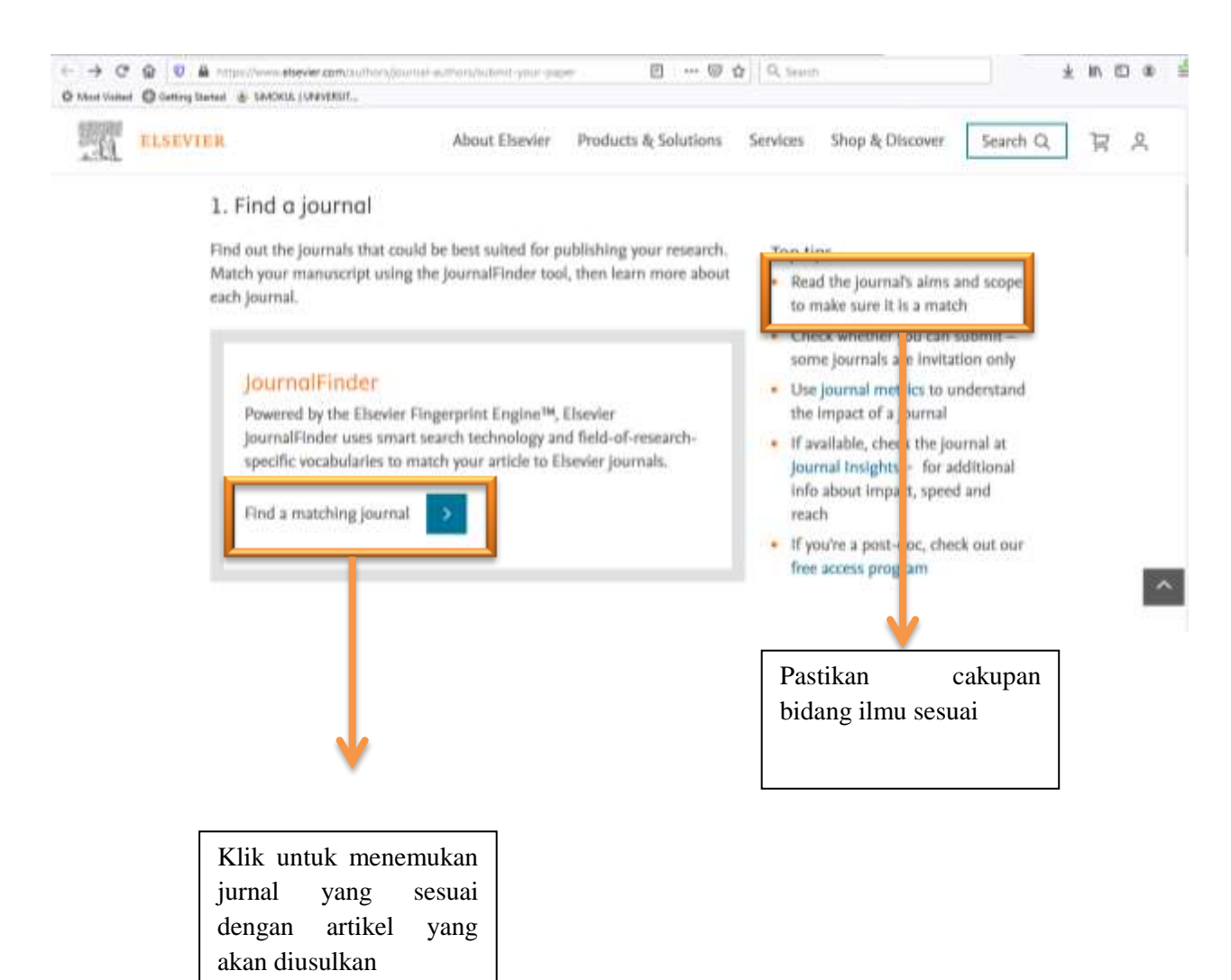

Poin selanjutnya adalah mempersiapkan artikel ilmiah yang harus disesuaikan dengan aturan penulisan, format, dan tata bahasa sesuai permintaan jurnal. Pada poin ini akan diarahkan lebih lanjut tentang format yang sesuai, bantuan alih bahasa yang terpercaya, dan mungkin apabila tersedia jalur khusus untuk pengusulan artikel ke jurnal yang dituju.

| 20 | ELSEVIER                                                                            | About Elsevier Produ                                                                                                 | icts & Solutions                                                                                 | Services                                               | Shop & Discover                                                                            | Search Q                        | R | 2 |
|----|-------------------------------------------------------------------------------------|----------------------------------------------------------------------------------------------------|--------------------------------------------------------------------------------------------------|--------------------------------------------------------|--------------------------------------------------------------------------------------------|---------------------------------|---|---|
|    | 2. Prepare your p                                                                   | aper for submission                                                                                                  | the eccential stens                                                                              | Tao tio                                                |                                                                                            |                                 |   |   |
|    | in preparing a paper. (Th<br>that you stick to the spec<br>are submitting. This can | Use a     such     you n                                                                                             | <ul> <li>external editing s</li> <li>as Elsevier's WebSh</li> <li>eed assistance with</li> </ul> | ervice,<br>op a lf                                     |                                                                                            |                                 |   |   |
|    | You can find information<br>= understanding the pul<br>authors' rights, ethics an   | about the publishing process in the<br>alishing process guide. It covers tog<br>d plagiarism, and journal and articl | se<br>pics such as<br>le metrics.                                                                | <ul> <li>Free<br/>prepa<br/>found</li> </ul>           | e-learning modules<br>iring your manuscri<br>d on Researcher Aca                           | on<br>pt can be<br>demy         |   |   |
|    | If you have research data<br>to find out which options<br>article.                  | to share, make sure you read the g<br>s the journal offers to share researc                                          | guide for authors<br>h data with your                                                            | <ul> <li>Meno<br/>easie<br/>your<br/>refere</li> </ul> | deley - makes your<br>r by helping you org<br>papers, citations an<br>ences, accessing the | life<br>panize<br>d<br>m in the |   | 1 |
|    | Read more on preparing                                                              | your paper 3                                                                                                    |                                                                                                  | cloud<br>are                                           | I on any device, whe                                                                       | rever you                       |   | 1 |
|    |                                                                                     |                                                                                                    |                                                                                                  |                                                        |                                                                                            |                                 |   |   |
|    | Klik untuk mem                                                                      | pelajari                                                                                                    |                                                                                                  |                                                        |                                                                                            |                                 |   |   |
|    | ketentuan pen                                                                       | gusulan                                                                                                    |                                                                                                  |                                                        |                                                                                            |                                 |   |   |

| ← → C <sup>2</sup> ⊕ 0 ♣ migst ferring statements of the ferring statement ⊕ Sectors Statement ⊕ SMORUL UNAVEST | governe entropytopust your pep | - 0 0 -              | Q, Serd  |                 |          | * 1 | n E | 1.8 |  |
|----------------------------------------------------------------------------------------------------|--------------------------------|----------------------|----------|-----------------|----------|-----|-----|-----|--|
| ELSEVIER                                                                                                    | About Elsevier                 | Products & Solutions | Services | Shop & Discover | Search Q | ]   | R   | ٨   |  |

#### 3. Submit and revise

You can submit to most Elsevier journals using our online systems. The system you use will depend on the journal to which you submit. You can access the relevant submission system via the "submit your paper" link on the Elsevier.com journal homepage of your chosen journal.

Alternatively, if you have been invited to submit to a journal, follow the instructions provided to you.

Once submitted, your paper will be considered by the editor and if it passes initial screening, it will be sent for peer review by experts in your field. If deemed unsultable for publication in your chosen journal, the editor may suggest you transfer your submission to a more suitable journal, via an article transfer service.

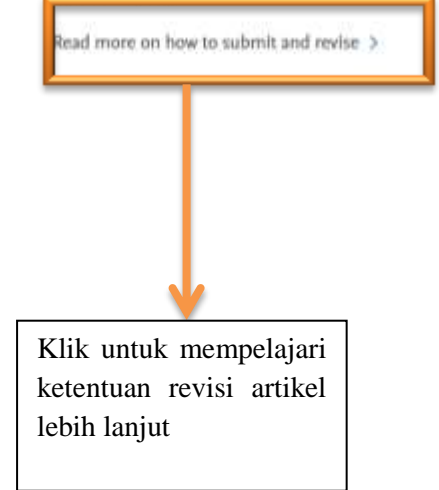

#### Top tips

- Check the open access options on the journal's home page
- Consider the options for sharing your research data
- Be accurate and clear when checking your proofs
- Inform yourself about copyright and licensing

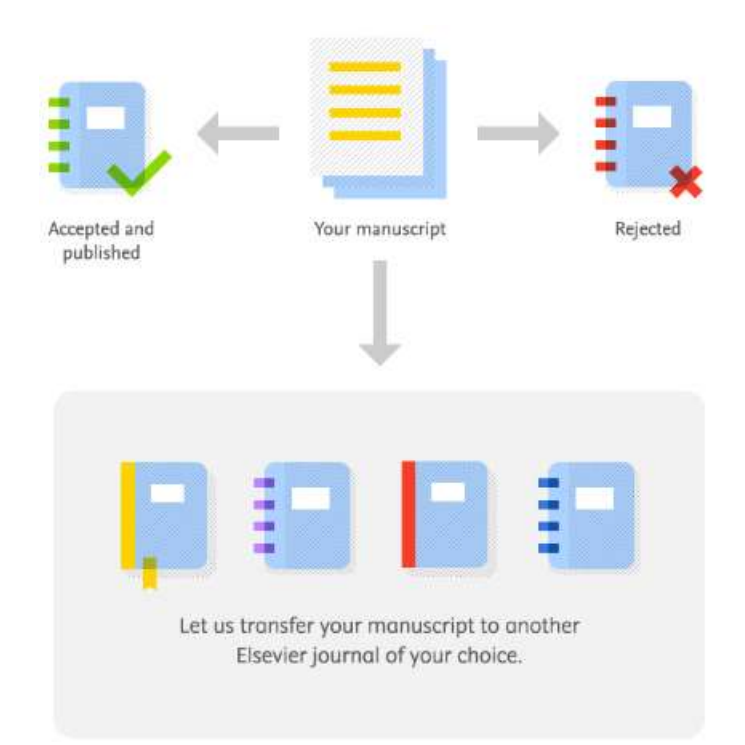

Proses yang akan berjalan pada artikel yang masuk adalah diterima, ditolak, atau dialihkan ke jurnal di dalam penerbit ELSEVIER sesuai pilihan penulis. Pada bagian ini juga akan dijelaskan apakah ada biaya yang harus dibayarkan kepada pihak jurnal. Bagian ini memuat pula tentang artikel yang diusulkan akan dipublikasikan secara *open access* atau tidak. Hal tersebut dan lebih lanjut akan dijelaskan pada poin *submit and revise*.

| - > G       | 😡 🔍 🖨 hitps://www.ekevier.com/a                                                                                                    | thursdjillamial authinstsubmitt geler pap                                       | e e e 💬                                                | Q Sere   | n.              |          | <b>不</b> II/ | (C) (B) |  |
|-------------|----------------------------------------------------------------------------------------------------|---------------------------------------------------------------------------------|--------------------------------------------------------|----------|-----------------|----------|--------------|---------|--|
| Most Victor | G Getting Statest 🐨 SMORUL   UNIVERSIT.                                                                                                    |                                                                                 |                                                        |          |                 |          |              |         |  |
| . 61        | ELSEVIER                                                                                                    | About Elsevier                                                                  | Products & Solutions                                   | Services | Shop & Discover | Search Q | নি           | 2       |  |
|             | 4. Track your re                                                                                                    | search                                                                          |                                                        |          |                 |          |              |         |  |
|             | Track your submitt                                                                                                    | ed paper                                                                        |                                                        |          |                 |          |              |         |  |
|             | You can track the status of your submitted paper online. The system you use<br>to track your submission will be the same system to which you submitted.<br>Use the reference number you received after submission to track your<br>submission. |                                                                                 |                                                        |          |                 |          |              |         |  |
|             | In case of any problem                                                                                                    | ns contact the Support Center                                                   | >                                                      |          |                 |          |              |         |  |
|             | Track your accepte                                                                                                    | d paper                                                                         |                                                        |          |                 |          |              |         |  |
|             | Once your paper is accepted for publication, you will receive a reference<br>number and a direct link that lets you follow its publication status via<br>Elsevier's "Track Your Accepted Article" service.                                     |                                                                                 |                                                        |          |                 |          |              |         |  |
|             | However, even withou<br>entering your article r<br>Track Your Accepted A                                                                                                    | it a notification you can track t<br>eference number and cord spi<br>rticle > . | he status of your article l<br>onding author surname l | by<br>ri |                 |          |              |         |  |
|             |                                                                                                    |                                                                                 | _                                                      |          |                 |          |              |         |  |
|             | Telusuri proses<br>artikel diterima                                                                                                    | s selanjutnya bila                                                              |                                                        |          |                 |          |              |         |  |

| € → C <sup>4</sup><br>© Mult Value | Q Q & Antroc/www.elekter.com/automat-automatication - paperishering D +++ D Q Q Search     O Geting Senait & SMORA (UNIVERST. |                                       |                      |          |                 |          |   | HV 1 | 0.0 |
|------------------------------------|----------------------------------------------------------------------------------------------------|---------------------------------------|----------------------|----------|-----------------|----------|---|------|-----|
| 10                                 | ELSEVIER                                                                                                    | About Elsevier                        | Products & Solutions | Services | Shop & Discover | Search Q | ] | R    | ዾ   |
|                                    | Huma > Authors > Ju                                                                                                    | real autours - Salesti war paper + Sh | aring and promoti    |          |                 |          |   |      |     |

### Sharing and promoting your article

Sharing and promoting your article form an important part of research, in terms of fostering the exchange of scientific information in your field and allowing your paper to contribute to wider scientific progress.

In addition, bringing your research and accomplishments to the attention of a broader audience also makes you more visible in your field. This helps you to get more citations, enabling you to cultivate a stronger reputation, promote your research and move forward in your career. This page describes how you can share your article responsibly and offers advice to help you promote it widely.

Sharing your article Sharing options Open access options Promoting your article Showcasing yourself

Share your article

As an author, you benefit from sharing the appropriate version of your article which ensures that:

Setelah artikel dinyatakan diterima dan sudah dipublikasikan, maka artikel tersebut bisa dipromosikan secara individu oleh penulis. Promosi artikel bertujuan untuk meningkatkan sitasi dan meningkatkan pengaruh dari artikel yang telah diterbitkan. Pada bagian ini ELSEVIER memberikan beberapa fasilitas atau link untuk mempromosikan artikel.

#### PENUTUP

Jurnal Internasional bereputasi memiliki indeks reputasi yaitu DOAJ, SCOPUS, atau Web of Science. Indeks DOAJ dapat bersamaan dengan indeks SCOPUS atau Web of Science, yaitu satu jurnal dapat terindek DOAJ dan SCOPUS. Jurnaljurnal yang terindeks oleh ketiga lembaga indeks ini biasanya memiliki reputasi tinggi yaitu nilai SJR yang tinggi (Scimago Journal Rank) atau Impact Factor (Web of Science). Pada umunya jurnal-jurnal bereputasi tinggi memiliki kesulitan masing-masing saat proses input artikel yaitu artikel akan diperiksa secara mendalam baik secara tata tulis dan bahasa maupun dari bidang keilmuan. Keuntungan publikasi di jurnal bereputasi adalah biaya dapat menjadi gratis atau minim serta publikasi dapat menjadi referensi beberapa peneliti yang lain yang sebidang ilmu. Hal itu berarti penelitian yang tekah dilakukan dirasakan manfaatnya oleh orang lain dalam cakupan luas. Demikian panduan ini dibuat, penulis berharap dapat menjadi panduan dalam akses jurnal bereputasi dan publikasi artikel-artikel hasil penelitian yang lebih berkualitas.

#### **DAFTAR PUSTAKA**

- Direktorat Jenderal Sumber Daya Iptek dan Dikti Kementerian Riset, Teknologi dan Pendidikan Tinggi. 2019. Pedoman Operasional Penilaian Angka Kredit Kenaikan Jabatan Akademik/Pangkat Dosen. Jakarta.
- Maretta, Y.A. 2015. Panduan Cara Akses Jurnal Internasional Terindex DOAJ. http://pasca.um.ac.id/wp-content/uploads/2017/03/Panduan-Akses-Jurnal-Internasional-Terindex-SCOPUS-THOMSON.pdf
- Peraturan Direktur Jenderal Pendidikan Tinggi Kemdikbud Nomor 1 tahun 2014 tentang Pedoman Akreditasi Terbitan Berkala Ilmiah. 2014. STANDAR DASAR E-JOURNAL. Direktorat Penelitian dan Pengabdian Kepada Masyarakat Ditjen Dikti.

https://doaj.org/

https://www.scopus.com/home.uri

https://mjl.clarivate.com/

https://www.elsevier.com/en-xs